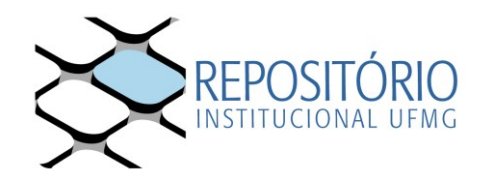

## TUTORIAL PARA ASSINATURA DE TERMO DE AUTORIZAÇÃO DE DIVULGAÇÃO DE TRABALHO NO REPOSITÓRIO INSTITUCIONAL

As orientações abaixo visam auxiliar no processo de assinatura, via Sistema SEI, do Termo de Autorização para Disponibilização de Trabalhos Acadêmicos no Repositório Institucional da UFMG.

**1** O docente, após recebimento da comunicação da Secretaria de Pós-Graduação sobre a assinatura do Termo de Autorização, acessa o Sistema SEI no site: <u>https://sei.ufmg.br/</u>

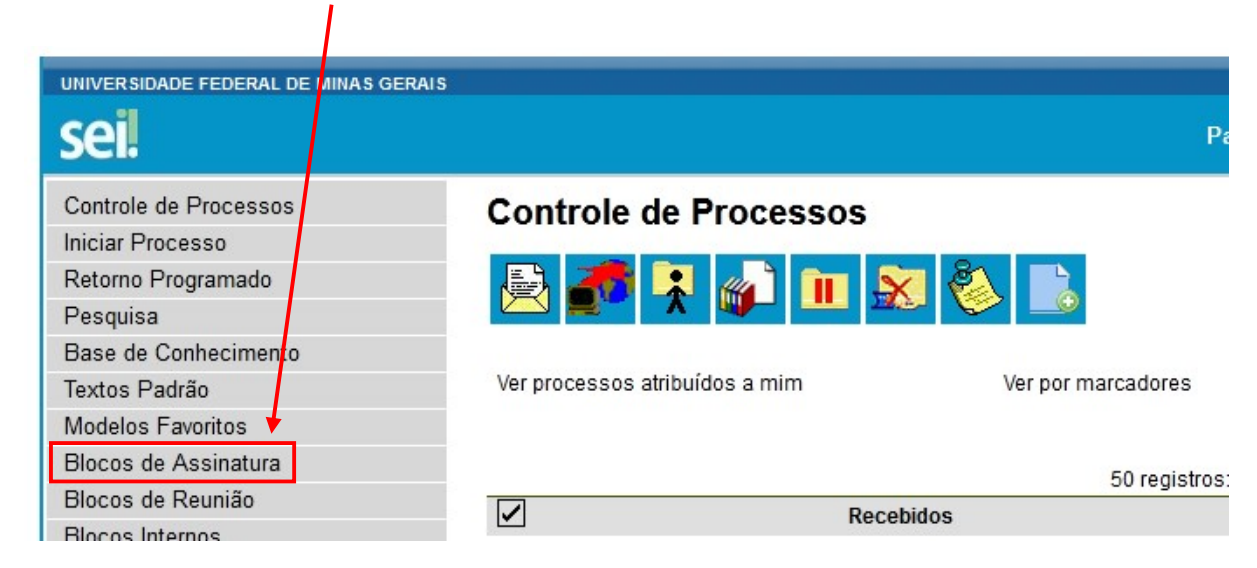

2 Selecione Bloco de Assinatura no menu a esquerda

**3** Identifique o bloco referente à solicitação de assinatura. Para esta identificação pode ser consultado o campo Descrição.

| UNIVERS  | IDADE FEDERAL DE | E MINAS GERAIS               |          |                  |                                                                                                    |                                |
|----------|------------------|------------------------------|----------|------------------|----------------------------------------------------------------------------------------------------|--------------------------------|
| sei!     |                  |                              |          |                  | Para saber+ Menu Pesquisa                                                                                            | BU-DGI 💌 📰 🛚 🎗 🥓 ᆀ             |
| Palavras | os de Assi       | inatura<br><sub>Julya:</sub> |          |                  | Assinar Eesquisar Nove                                                                                               | ) Qonduir Excluir Imprimir     |
|          | Númoro           | Estado                       | Coradora | Diopopibilização | Pagariaña                                                                                                    | Lista de Blocos (4 registros): |
|          | Numero           | Estado                       | Geradora | Disponibilização | Descrição                                                                                                    | Ações                          |
|          | 11067            | Disponibilizado              |          |                  | Declaração de ciência do orientador e da secretaria.                                                                 | / 🗎 🥥                          |
| Г        | 9893             | Disponibilizado              | BU-BIU   |                  | Termo de Autorização Repositório Institucional para assinatura do<br>professor João Maria Santos, aluna: Maria João. | / 🖺 🥥                          |

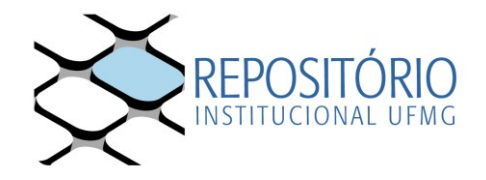

4 Para visualizar o documento que será assinado, clique em Processos/Documentos do Bloco.

| UNIVERS  | DADE FEDERAL DI              | E MINAS GERAIS                      |                  |                  |                                                                                                    |                                                         |
|----------|------------------------------|-------------------------------------|------------------|------------------|----------------------------------------------------------------------------------------------------|---------------------------------------------------------|
| sei      |                              |                                     |                  |                  | Para saber+ Menu Pesquisa                                                                                      | BU-DGI 💌 🎫 N 🎗 🥓 🍕                                      |
| Palavras | os de Ass<br>-chave para pes | <b>inatura</b><br><sup>quisa:</sup> |                  |                  | Assinar Eesquisar                                                                                              | <u>Nov</u> <u>Conduir</u> <u>Exduir</u> <u>Imprimir</u> |
| Sigla:   |                              |                                     |                  |                  |                                                                                                    | Lista de Blocos (4 registros):                          |
|          | Número                       | Estado                              | Geradora         | Disponibilização | Descrição                                                                                                    | Ações                                                   |
|          | 11067                        | Disponibilizado                     | MUSICA-SECCPGMUS |                  | Declaração de ciência do orientador e da secretaria.                                                           | / 🖺 🥥                                                   |
|          | 9893                         | Disponibilizado                     | BU-BIU           |                  | Termo de Autorização Repositório Institucional para assinat<br>professor João Maria Santos, aluna: Maria João. | ura do 🛛 🗡 诸 🥥                                          |

5 Será exibida uma tabela com o (s) processo (s) associados ao bloco. Clique no número do processo para acessá-lo ou no número do documento para visualizá-lo antes da assinatura.

| UNIVERSIDADE FEDE                      | UNIVERSIDADE FEDEL AL DE MINAS GERAIS |           |            |            |                           |                      |                          |  |  |
|----------------------------------------|---------------------------------------|-----------|------------|------------|---------------------------|----------------------|--------------------------|--|--|
| sei                                    |                                       |           |            |            | Para saber+ Menu Pesquisa | BU-DG                | i 🛨 📰 🛯 🎗 🥓 🍕            |  |  |
| Documentos do Bloco de Assinatura 9893 |                                       |           |            |            |                           |                      |                          |  |  |
| Assinar Imprimir                       |                                       |           |            |            |                           | inar Imprimir Eechar |                          |  |  |
|                                        |                                       |           |            |            |                           | Lista de Processos/  | Documentos (1 registro): |  |  |
| Seq.                                   | Processo                              | Documento | Data       | Tipo       | Assinaturas               | Anotações            | Ações                    |  |  |
| □ 2 :                                  | 23072.220758/2020-76                  | 0200168   | 03/08/2020 | Declaração |                           |                      | / 🛤                      |  |  |

**6** Conforme preferência de exibição do docente, o documento pode ser assinado, sempre a partir da seleção do ícone "Assinar documento":

a) Ao visualizar o processo:

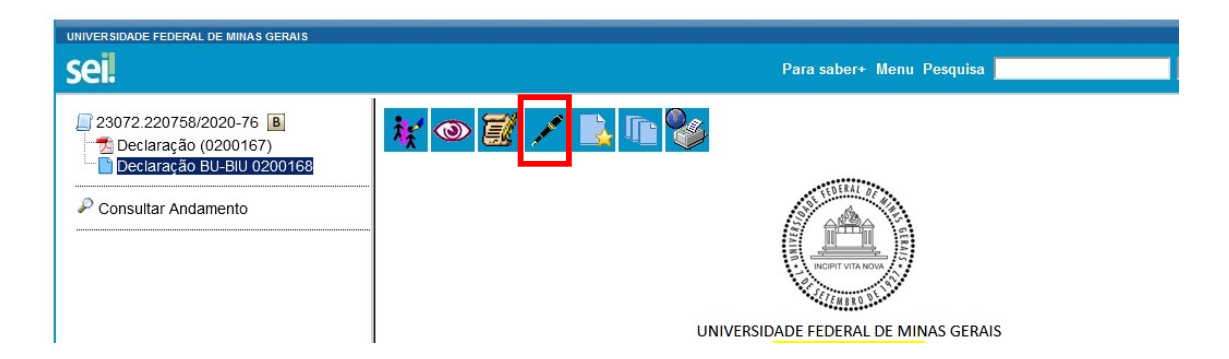

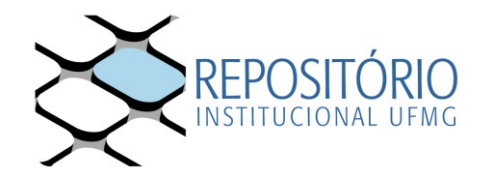

**b)** Ao visualizar o documento:

| Bloco de Assinatura 9893 - Sequencial 2 | Ŷ | , and the | Selecionar para Assinatura |
|-----------------------------------------|---|-----------|----------------------------|
|                                         |   |           | _                          |
| UNIVERSIDADE FEDERAL DE MINAS GERAIS    |   |           |                            |
|                                         |   |           |                            |

7 Será exibida a janela com os dados para assinatura.

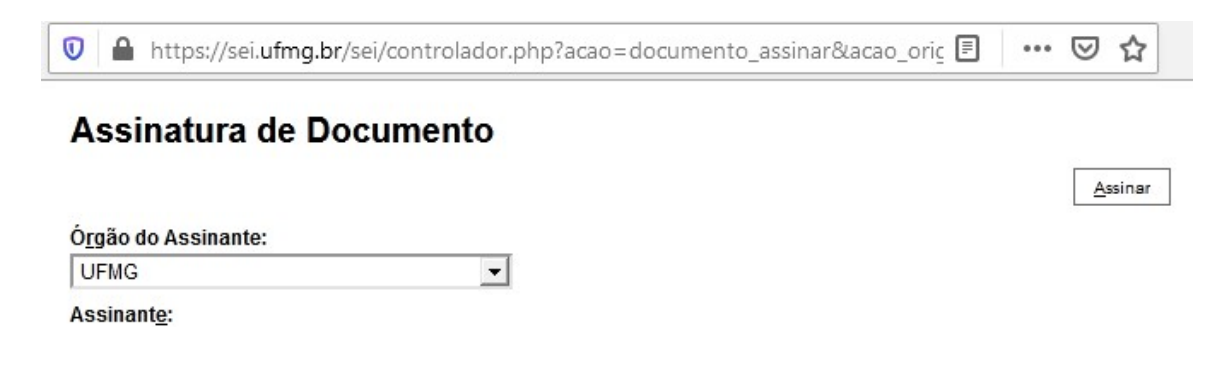

Após assinatura, comunicar à secretaria.